## Общие сведения

Обновление приложения «Турбо9.Зарплата и Денежное довольствие» распространяется в стандартном формате файлов публикаций проектов «Турбо9». Пакет обновления всегда содержит четное количество файлов с одинаковыми именами и разрешением соответственно \*.cab и \*.nfo (как правило Total\_Salary.cab и Total\_Salary.nfo). Каждая пара файлов может содержать несколько взаимосвязанных прикладных проектов.

Пакет обновления «Total\_Salary» содержит проекты, обеспечивающие работу прикладного решения «Зарплата..» и не содержит системных проектов, поставляемых разработчиком платформы «Турбо9». Прикладные проекты поставляются вместе с исходным кодом.

Процедура обновления выполняется из окна программы «Турбо9» в режиме администрирования. Процедуру обновления желательно выполнять на компьютере, являющемся сервером приложения, но также допустимо выполнять с любого сетевого рабочего места (клиента).

## Порядок действий

Запустите приложение «Турбо9.Зарплата и Денежное довольствие».

Используйте команду «Закрыть все» в меню окна (Файл -> Закрыть все»).

Нажмите клавишу «F12». Откроется окно администрирования.

В левой части окна выводится список серверов Турбо9. Выберите сервер, на котором развернуто приложение «Зарплата..». Выделите или разверните узел «Проекты». Нажмите ПКМ по любому из проектов. В выпавшем меню выберите «Установить проекты...»

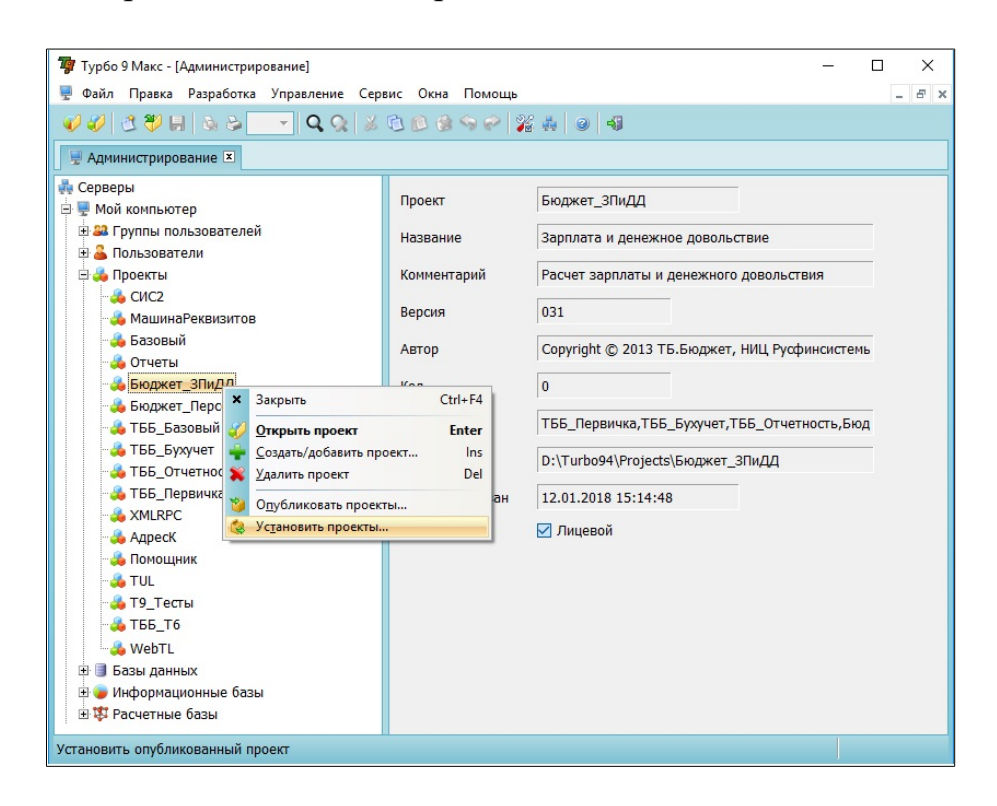

Откроется мастер установки проекта.

Шаг 1. Укажите путь к файлу обновления. По указанному адресу должно быть два файла, с разрешением \*.cab и \*.nfo. В окне обзора отобразиться только \*.nfo.

| аталог: | E:\TBB\SALARY\20180111\ |             | … 🔻 🗌 Искать в <u>п</u> од | каталогах |
|---------|-------------------------|-------------|----------------------------|-----------|
| Файл    |                         | Проекты     | Дата                       | Разме     |
| Total_  | Salary.nfo              | TUL,XMLRPC, | Адрес 11.01.2018 10:10:46  | 9'756'5   |
|         |                         |             |                            |           |
|         |                         |             |                            |           |
|         |                         |             |                            |           |
|         |                         |             |                            |           |
|         |                         |             |                            |           |
|         |                         |             |                            |           |
|         |                         |             |                            |           |
|         |                         |             |                            |           |
|         |                         |             |                            |           |
|         |                         |             |                            |           |

Шаг 2. По умолчанию выбраны все проекты. Нажимаем «Далее».

| Зыбор проектов                                            |              |
|-----------------------------------------------------------|--------------|
|                                                           |              |
| Укажите проекты, которые требуется восстановить из архива |              |
| Іроект                                                    | Выбран       |
| Total_Salary                                              |              |
|                                                           | $\checkmark$ |
| - 👶 XMLRPC                                                | $\checkmark$ |
|                                                           | $\checkmark$ |
| 🚕 Бюджет_ЗПиДД                                            | $\checkmark$ |
| 🚕 Бюджет_Персонал                                         | $\checkmark$ |
|                                                           | $\checkmark$ |
|                                                           | $\checkmark$ |
|                                                           | $\checkmark$ |
|                                                           | $\checkmark$ |
| 💑 ТББ_Тб                                                  | $\checkmark$ |
|                                                           |              |
|                                                           |              |
|                                                           |              |
|                                                           | Отмена       |

Далее следует указать адрес установки обновленных проектов и создания резервной копии ранее установленных. По умолчанию приложение выводит адрес текущего расположения проектов и менять его не требуется.

| Установка проекта                                                      | × |
|------------------------------------------------------------------------|---|
| Обновление проекта                                                     |   |
| Параметры обновления проекта                                           |   |
|                                                                        |   |
| Проект:                                                                |   |
| TUL                                                                    |   |
| Действие:                                                              |   |
| Обновление проекта                                                     |   |
| пользователем.<br>У Создать резервную копию в указанном ниже каталоге: |   |
| D.\Turbo94\Projects\TUL.~02                                            |   |
|                                                                        |   |
|                                                                        |   |
|                                                                        |   |
|                                                                        |   |
|                                                                        |   |
|                                                                        |   |

Нажать «Далее».

| становка проекта                                                          | >            |
|---------------------------------------------------------------------------|--------------|
| Эстановить проекты                                                        |              |
| Мастер готов к установке проектов. Проверьте правильность задания парамет | ров:         |
|                                                                           |              |
| Ilpoekt:<br>TUL                                                           |              |
|                                                                           |              |
| Деиствие:                                                                 |              |
| ourobatenic                                                               |              |
| Резервная копия:                                                          |              |
| D:\Turbo94\Projects\TUL.~02                                               |              |
| Проект:                                                                   |              |
| XMLRPC                                                                    |              |
| Действие:                                                                 |              |
| Обновление                                                                |              |
|                                                                           |              |
| D:\Turbo94\Projects\XMLRPC.~02                                            |              |
|                                                                           | v            |
|                                                                           |              |
| < <u>Н</u> азад Н <u>а</u> чать О                                         | гмена Помощь |
|                                                                           |              |

Нажать кнопку «Начать» и дождаться окончания установки проектов. Нажать «Готово».

В случае, если на рабочем месте установлено антивирусное приложение или заданы определенные системные настройки безопасности, установка обновления может завершиться неудачно из-за превышения времени исполнения. Мастер установки выведет соответствующее сообщение без закрытия окна. В этом случае следует несколько раз нажать кнопку «Назад» до страницы выбора состава устанавливаемых проектов (шаг 2), снять отметки со всех проектов, кроме одного. Нажать «Далее». Выполнить остальные шаги. После установки проекта повторить все для каждого из проектов в отдельности. После завершения установки проектов необходимо открыть сессию (Файл -> Открыть сессию...). При первом запуске после обновления приложение может потребовать перекомпилировать проекты. После перекомпиляции запустится обновление информационной базы. Обновление информационной базы может включать в себя обновление записей стандартных справочников, классификаторов и системных настроек, а также запуск необходимых процедур преобразования данных.

| Файл Правка Разработка Управление Сервис Окна Помощь                                                                                                    |                                 | _ |  |
|----------------------------------------------------------------------------------------------------|---------------------------------|---|--|
| ♥♥ 3 ♥ ₽ ७ २ 9 9 3 3 0 0 9 % # ● 4                                                                                                    |                                 |   |  |
| Обновление информационной базы (26%)   Наименование   Базовый (бюджет) Интерфенсные панели и команды управления   Базовый (бюджет) Общие переменные   Базовый (бюджет) Виды финансового обеспечения   Базовый (бюджет) Уровни бюджета | - П<br>Обработан<br>И<br>И<br>И | × |  |
| Базовый (бюджет) Перечень главных администраторов доходов бюджетов                                                                                                    |                                 |   |  |
| Базовый (бюджет) Классификатор доходов бюджетов                                                                                                    |                                 |   |  |
| Подождите, пожалуйста, пока программа автоматиче<br>выполнит загрузку необходимых данных.<br>Эта процедура может занять некоторое время.                                                                                              | ски                             |   |  |
|                                                                                                    |                                 |   |  |

После завершения обновления информационной базы следует снова перезапустить программу.